# 页面计划任务导出\_固定参数

固定参数值:表示导出报表中的参数为固定取值,且导出的文件个数只有一个。

## 示例

下面我们以一个示例演示页面导出\_固定参数。

如下图,设置导出以下报表中的参数为固定参数值时,且生成一个mht文件

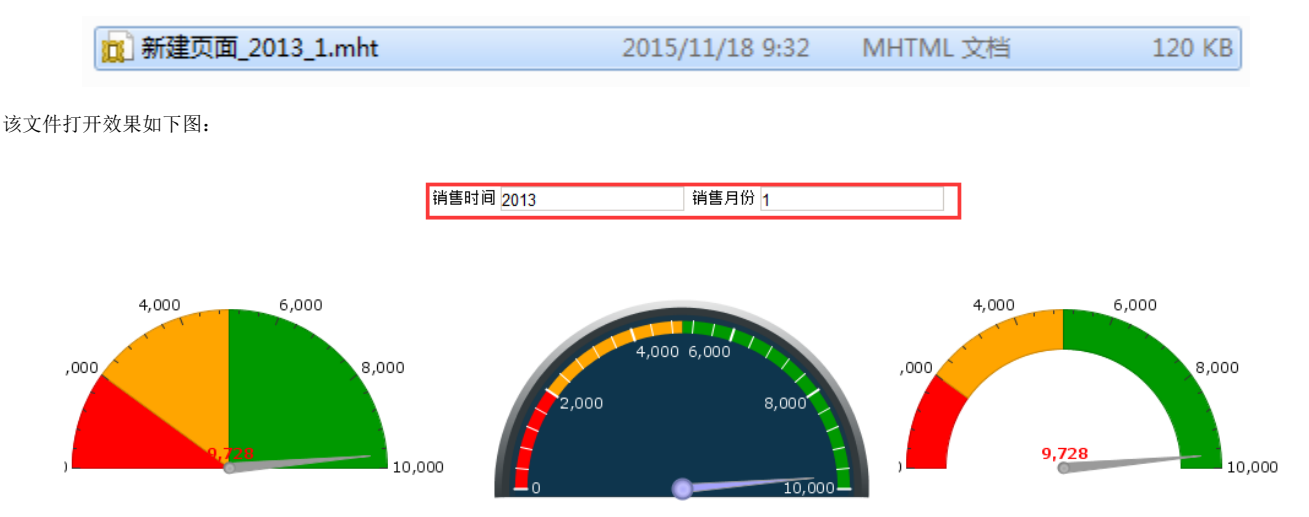

我们以上图示例演示如何实现页面导出固定参数。

## 实现步骤

#### 1. 创建页面

新建如下页面,参数:"销售时间"、"销售月份"。 详细步骤参考使用页面。

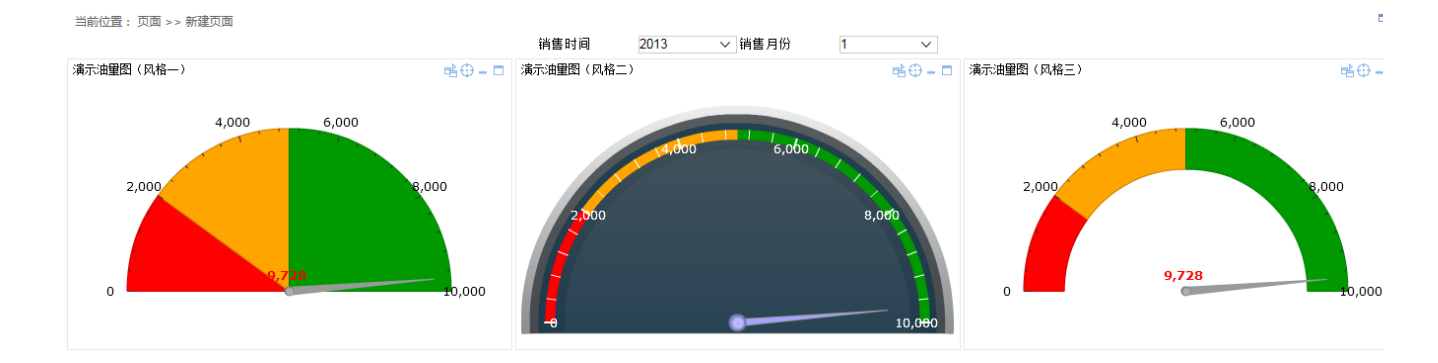

#### 2. 新建计划任务

1) 在"新建任务"界面"基本信息区"的设置项"任务类型"下拉列表中选择>页面导出,显示"页面导出"相关设置项。

2) 设置"报表设置"页。

选择需要导出的具体报表,其参数值设置类型为:固定参数值

固定参数值设置主要有以下两种设置方式:

- 使用默认值:表示参数取值为当前报表后再次打开显示的值。选择"使用默认值"的参数不允许再进行使用固定值设置。
  使用固定值:表示参数取值为用户选择的值。选择"使用固定值"的参数不允许再进行使用默认值设置。

| 任务基本信息    |                                      |
|-----------|--------------------------------------|
| 任务名称:*    | 仪表_固定参数值                             |
| 任务别名:     |                                      |
| 任务描述:     |                                      |
| 任务类型:     | □□□□□□□□□□□□□□□□□□□□□□□□□□□□□□□□□□□□ |
| 报表设置 导出设置 |                                      |
| 选择报表:*    | 新建页面 选择报表                            |
| 参数值设置类型:* | ■定参数値 ∨                              |
| 使用默认值的参数: | V                                    |
|           | 销售时间 2013 > 销售月份 1 >                 |
|           |                                      |
|           |                                      |
| 使用固定值的参数: |                                      |

3) 设置"导出设置"页如下图:

| 任务基本信息    |          |               |           |         |           |
|-----------|----------|---------------|-----------|---------|-----------|
| 任务名称:*    | 仪表_固定参数值 |               |           |         |           |
| 任务别名:     |          |               |           |         |           |
| 任务描述:     |          |               |           |         |           |
| 任务类型:     | 页面导出 🗸   |               |           |         |           |
| 报表设置 导出设置 |          |               |           |         |           |
| 导出格式:*    | MHT      |               |           |         |           |
| 导出类型:*    | 共享目录 🗸   |               |           |         |           |
| 目标路径:*    | d:/cbs/  | 示例值(c:/temp/) |           |         |           |
| 文件名称:     |          |               |           |         |           |
|           |          |               |           |         |           |
|           |          |               |           |         |           |
|           |          |               |           |         |           |
|           |          |               |           |         |           |
|           |          |               |           |         |           |
|           |          |               |           |         |           |
|           |          |               | 查看运行脚本(V) | 测试运行(T) | 保存(S) 关闭( |
|           |          |               |           |         |           |

3. 保存任务并点击测试运行.